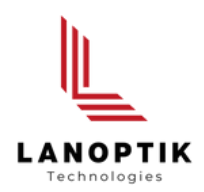

# iWorks HL Software for Hardness Testing User's Manual

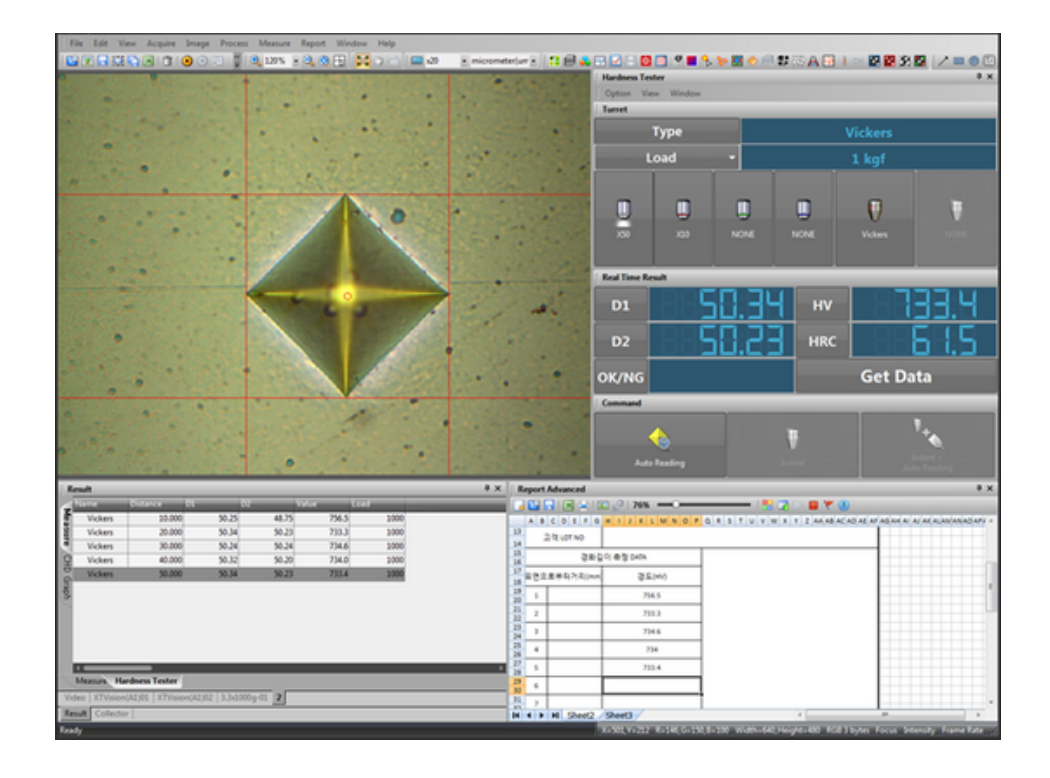

www.lanoptik.com

## **Hardness Tester Application**

## OVERVIEW

iWorks HL version is the great solution software combined with Micro-Vickus, Vickus, Knoop, Brinell hardness tester.

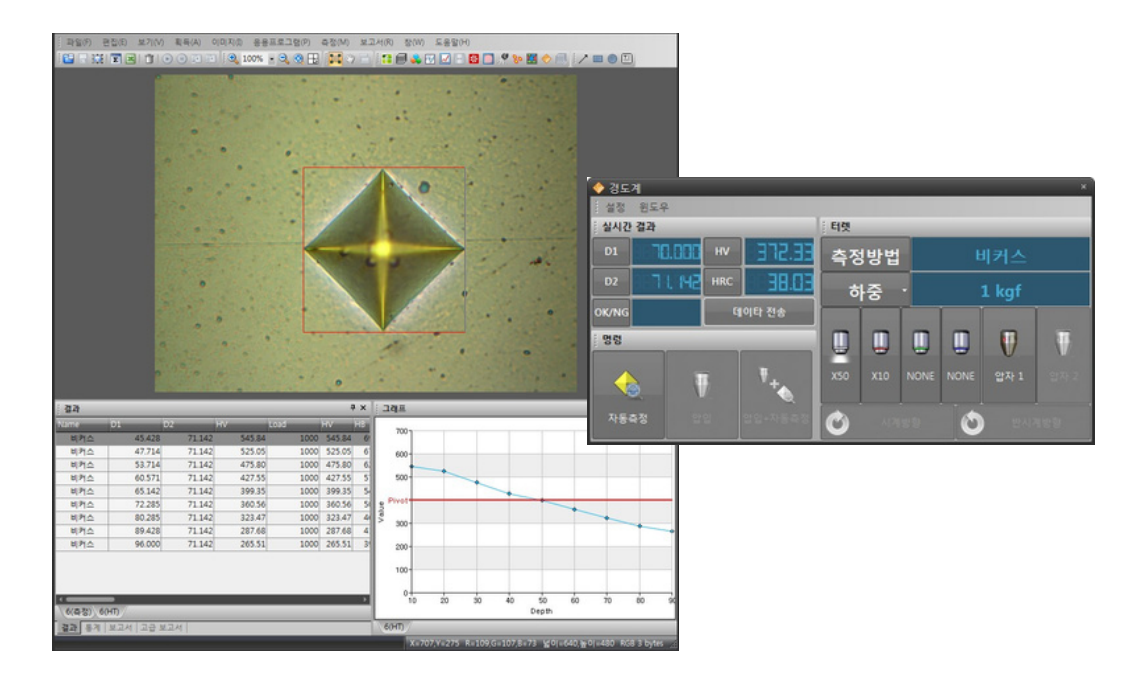

## 1. Run

Click this icon 🔗 on application menu.

## 2. Setting

Select installed device on the list.

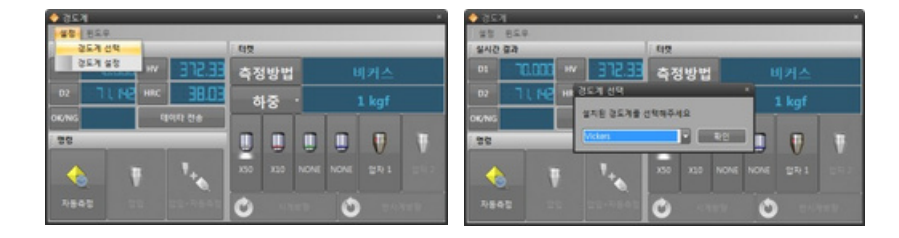

\* Vickers, Brinell, FutureTech FM-700, Mitudoyo HM-122, HM-112

\* Adding another hardware is possible if you give us information of hardware's signal. (Some of hardware will be charged for customizing works)

## Hardness Setup

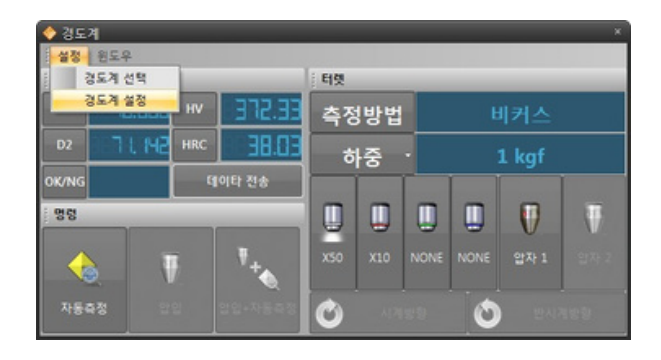

## General

| 🗙 경도계 설정                                |                                               | - 0 X                                        |
|-----------------------------------------|-----------------------------------------------|----------------------------------------------|
| 🔀 기본설정                                  | 경도계 이름                                        | Vickers                                      |
| 변황 테이블<br>결과 리포트<br>에어 기준값<br>에어 그래프 기준 | 현즈 설정<br>현즈A<br>현즈B<br>현즈C<br>현즈D<br>기본 관찰 현즈 | X50 · 관전<br>X10 · ·<br>NONE · ·<br>LensA · · |
|                                         | 압자 설정<br>압자A<br>압자B                           | 비커스 V 기본<br>없용 V 기본                          |
|                                         | জির এও<br>ইন্ট<br>⊙kgf ⊙                      | 1 kgf 관장<br>N Ogf OmN                        |
| 조기화                                     |                                               | 확인 취소 적용                                     |

| Hardness Tester Name     | : Show the selected hardness tester name.                                                                                                 |
|--------------------------|----------------------------------------------------------------------------------------------------|
| Lens Configuration       | : Define calibration. Objective Lens can be selected as A to D.<br>(Support 4 of objective lens.)<br>* Default Lens: Select Initial. Lens |
| Indent Configuration     | : Select Type of Indent: Vickers, Brinell, Knoop.                                                                                         |
| Test Force Configuration | : Select base test force value and unit.                                                                                                  |

## **Convert Table**

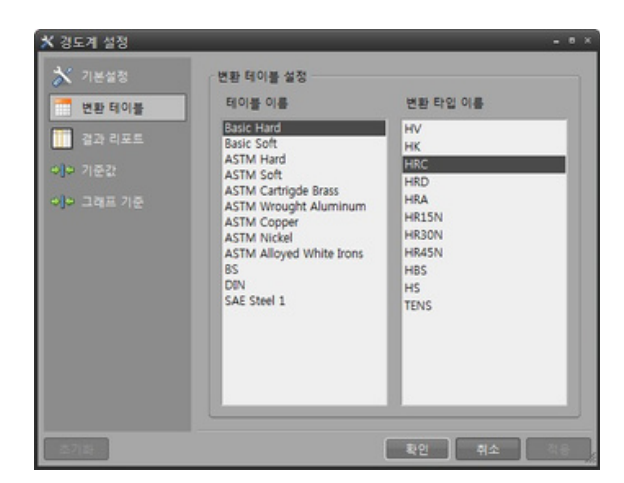

#### **Table Name**

: Set the basic output value type.

Table Convert Type Name

: Based on basic output value, select converted value type.

### **Result Report**

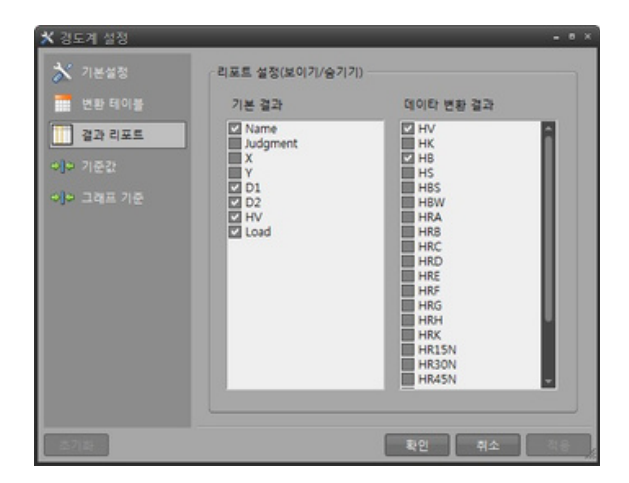

#### **Basic Result**

: Select the result on the report.

- Convert Type Result
- : Select the converted result on the report.

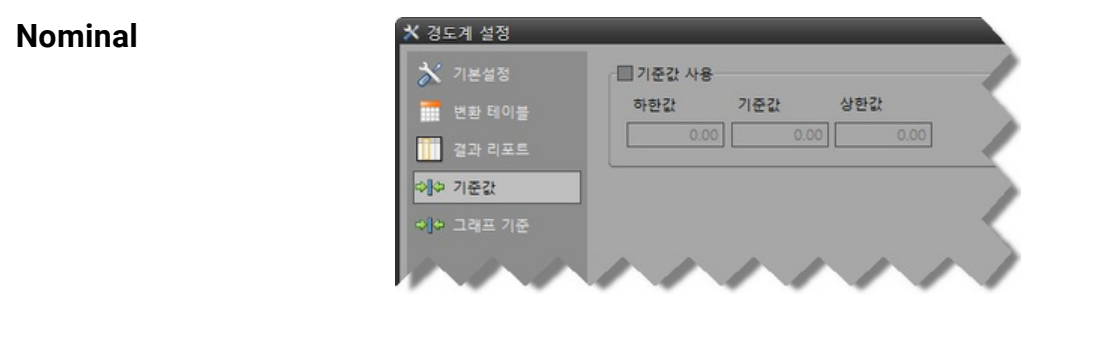

| Nominal Value Setting | : Set the limit of bottom value and upper value. You can see the |
|-----------------------|------------------------------------------------------------------|
|                       | decision visually on the report.                                 |

## **Pivot Graph Property**

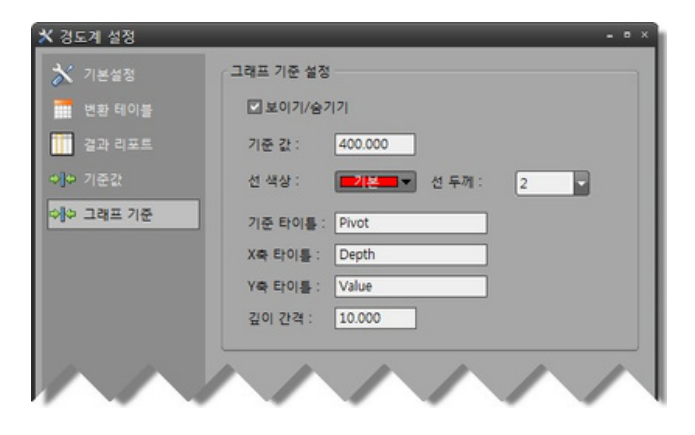

| Show/Hide    | : Show/Hide a value on the graph  |
|--------------|-----------------------------------|
| Pivot Value  | : Set the pivot value.            |
| Line Color   | : Select line color on the graph. |
| Line Width   | : Select line width on the graph. |
| Pivot Title  | : Set the name of the graph.      |
| X-Axis Value | : Set the X-Axis value.           |
| Y-Axis Value | : Set the Y-Axis value.           |
| Depth Step   | : Set the step of depth.          |

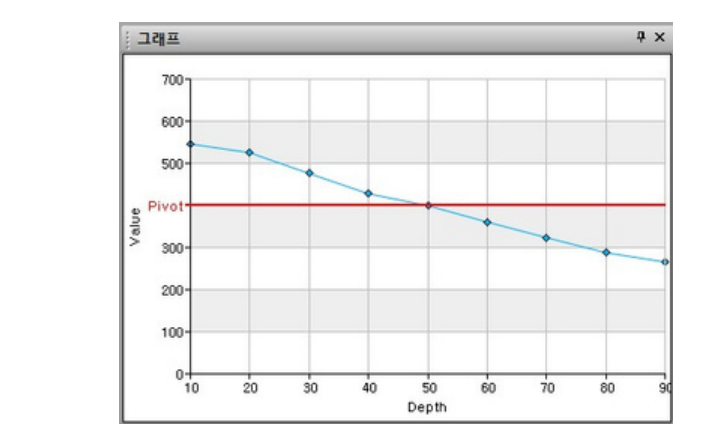

## **Pivot Graph**

## User Interface in English

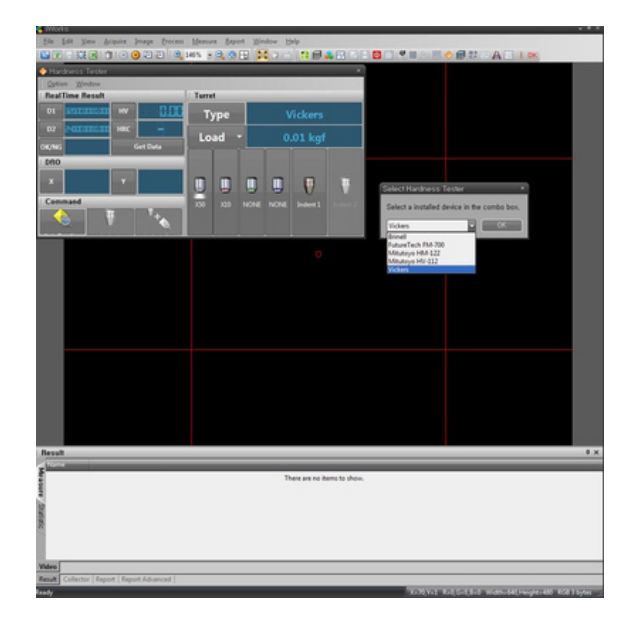

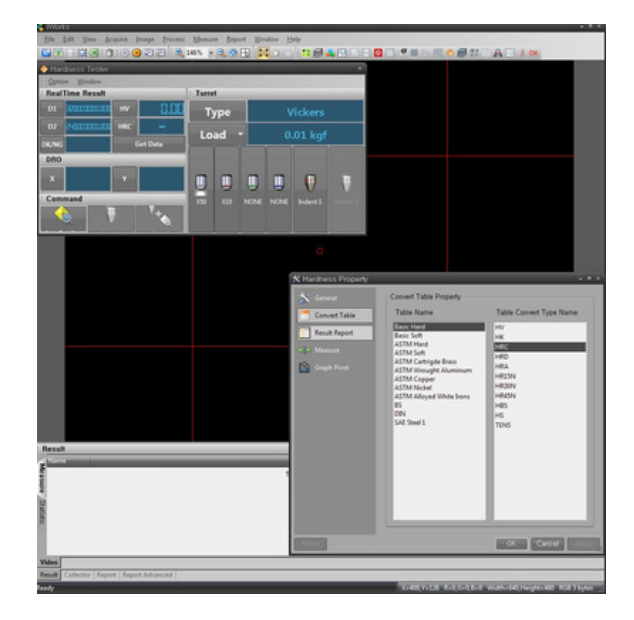

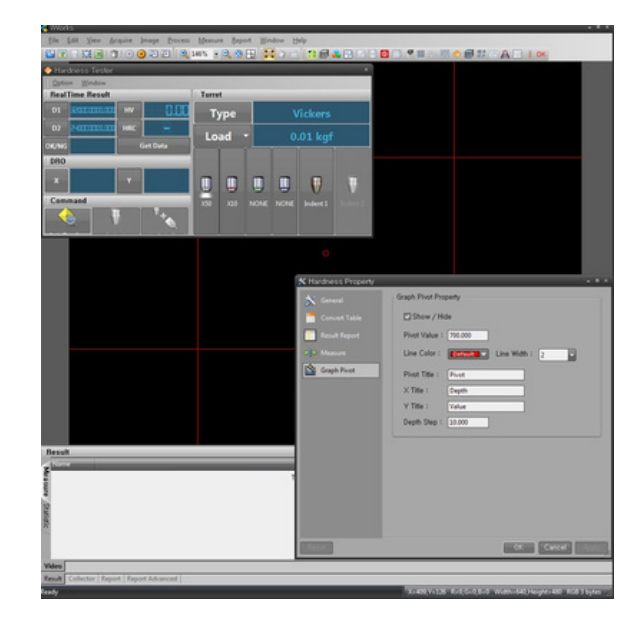

Specifications are subject to change without any obligation on the part of the manufacturer.

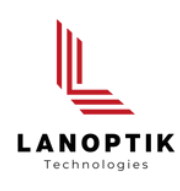

## LANOPTIK TECHNOLOGIES LTD

No. 72 Hongjing Street, Lejia Road, Baiyun District, Guangzhou, China. 510400 Phone: +86 20 3898 6017 | Fax: +86 20 3847 6076 Website: http://www.lanoptik.com | Email: info@lanoptik.com